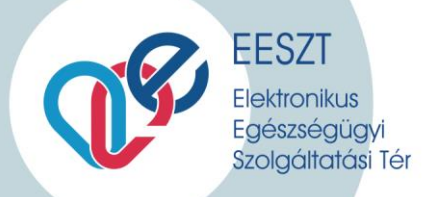

## Vmátrix beállítási segédlet

Kiadva: 2019. február 14.

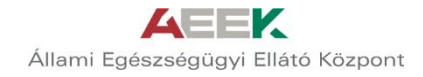

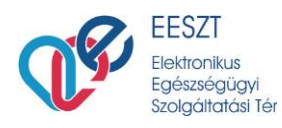

Az egészségügyi adatokkal foglalkozni kívánó személyeket a végzettségüknek megfelelő szerepkörrel és a forgalmazó intézmény/szervezeti egységgel fel kell venni a Vmátrix -ba.

Szükséges adatok:

- 1. Egészségügyi dolgozók felhasználó kódja: ENKK működési engedélyszám, elé nagy betűvel kiegészítve:
  - Orvos: 0
  - Szakdolgozó: S
  - Gyógyszerész: G
  - Klinikai szakpszichológus: C
  - Intézményi, technikai felhasználó\*: T
- 2. Nem egészségügyi dolgozók felhasználó kódja: EESZT –től kapott kód (X –es)
- 3. Intézmény kód: OTH azonosító (6 jegyű)
- 4. Patika kód: OGYEI azonosító
- 5. Szervezeti egység kód: OTH azonosító (9 jegyű)

\*- Olyan, a számítástechnikai alkalmazásokat reprezentáló felhasználók, amelyek nem kötődnek természetes személyhez, de az intézmény/informatikai alkalmazás nevében bejelentkezhetnek az EESZT rendszerébe és ott önállóan, akár a háttérben műveleteket végezhetnek.

A technikai felhasználók nyilvántartását/kiosztását az EESZT adminisztrátorai végzik.

(support.eeszt@aeek.hu, jogosultsag.eeszt@aeek.hu)

A Technikai felhasználók azonosítója egy az EESZT adminisztráció által kiadott 5 jegyű numerikus

azonosító "T" karakterrel bevezetve:

Pl.: T00261 – X.Y kórház, Z rendszere

Jelszava nincs, tanúsítvánnyal authentikál.

Az intézmény VMÁTRIX adminisztrátorának feladata ezt követően a technikai felhasználó hozzárendelése a szervezeti egységekhez.

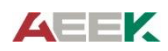

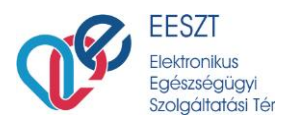

Az ágazati portálra (https://portal.eeszt.gov.hu ) belépve elnavigálunk az E-Egészségügy menüponthoz ahol a Központi jogosultság kezelés almenüpontot választjuk:

| NYITÓ OLDAL                                     | E-EGÉSZSÉGÜGY                                   | TÖRZSEK ÉS NYILVÁNTARTÁSOK                                                 |                                         |
|-------------------------------------------------|-------------------------------------------------|----------------------------------------------------------------------------|-----------------------------------------|
| Jogosultság mene                                | :dzsment - intézmén <u>;</u><br>y-felhasználó-s | yi funkció<br>szerepkör mátrix kezelés<br>ÚJ BEJEGYZÉS<br>VMATRIX KEZELÉSE | e                                       |
| Fenntartó Adatvéd<br>ÁEEK<br>© 2015 - Minden jo | <b>elem Impresszum</b><br>g fenntartva          | 1                                                                          | Az EESZT adatkezelését a NAIH auditáita |

## Új Vmátrix bejegyzés

Új dolgozó felvétele esetén az "Új bejegyzés" lehetőséget választjuk:

- Az intézmény mezőnél megadjuk az adott intézmény nevét vagy kódját.
- A szervezeti egység mezőnél az adott intézményhez tartozó szervezeti egység kódját (Gyógyszertáraknál nem releváns mező).
- Felhasználó mezőnél megadjuk a dolgozó nevét vagy kódját.
- Utána a létrehozás gombra kattintunk:

| NYITÓ OLDAL E-EGÉSZSÉGÜGY              | TÖRZSEK ÉS NYILVÁNTARTÁSOK              |                                             |
|----------------------------------------|-----------------------------------------|---------------------------------------------|
| —Intézmény-felhasználó-s               | zerepkör mátrix bejegyzés létrehozása   |                                             |
| Intézmény:*                            |                                         |                                             |
| Szervezeti egység:                     |                                         |                                             |
| Felhasználó:*                          |                                         |                                             |
| LÉTREHOZÁS MÉGSE                       |                                         |                                             |
|                                        |                                         |                                             |
|                                        |                                         |                                             |
| Fenntartó Adatvédelem Impresszum       | Az EESZT adatkezelését a NAIH auditálta | SZÉCHENYI 🥎                                 |
| ÁEEK<br>© 2015 - Minden jog fenntartva |                                         | MIGARDRAG<br>KORMANY<br>BEFEKTETÉS A JÖVÖBE |

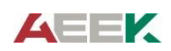

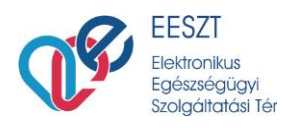

A megfelelő szerepköröket kijelölve átmozgatjuk a jobb oldali oszlopba és a "Tárol és vissza" gombbal jóváhagyjuk a beállításokat.

| JUV Jelentésküldő (JUV_JELENTES_KULDO) | Alapszerepkör - üres (ALAPSZEREPKOR)<br>BEU Intézményi Erőforrás gazda (EPUEROFG)<br>BEU-EPU portál menüpontok elérése (PORTAL_PILOT_BEU)<br>DKTK modulban a dokumentum célzott küldése fnukcióra regiszz<br>DKTK modulban a konzílium igénybevétele funkcióra regisztrált (DKTK_F<br>DKTK modulban a konzílium igénybevétele funkcióra regisztrált (DKTK<br>MTK modulban a konzílium igénybevétele funkcióra regisztrált (DKTK<br>DKTK modulban a konzílium igénybevétele funkcióra regisztrált<br>DKTK modulban a konzílium igénybevétele funkcióra regisztrált<br>DKTK modulban dokumentum keresési funcióra<br>DKTK portál menüpontok elérése (PORTAL_PILOT_DKTK)<br>EESZT Felhasználó (EESZT_FELHASZNALO)<br>eFT állomány fogyasztó, lekérdező (EFTFOGYASZTO_LEKERDEZC<br>EHR katalógus adatrögzítő (EHR_ROGZITO)<br>EHR portál menüpontok elérése (PORTAL_PILOT_EHR)<br>IAM intézményi MÁtrix jog admin (IAMINTMMAT)<br>Intézményi jagosultság kezelés (IAMINTJOG)<br>JUV Intézményi szintten üzenet-megosztott (JUV_UZENET_MEGC<br>JUV Intézményi üzenetküldő (JUV_JELENTES_FOGADO)<br>JUV Jelentésfogadó (JUV_JELENTES_KULDO) | 0 | Orvos (ORVOS) |  |
|----------------------------------------|----------------------------------------------------------------------------------------------------|---|---------------|--|
|----------------------------------------|----------------------------------------------------------------------------------------------------|---|---------------|--|

Technikai felhasználó adminisztrálása:

Amennyiben az intézmény rendelkezik technikai felhasználóval, akkor az intézmény minden szervezeti egységét hozzá kell adni a technikai felhasználóhoz TECHNIKAI\_FELHASZNALO szerepkörrel, ahol használni szeretnék a technikai felhasználót.

Ha egy szervezeti egység nincs hozzárendelve a technikai felhasználóhoz, akkor ezen szervezeti egységben keletkezett eseményeket az nem fogja tudni beküldeni a TÉR-be. Új szervezeti egység létrejötte esetén ÚJ VMÁTRIX bejegyzést kell létrehozni.

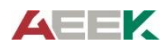

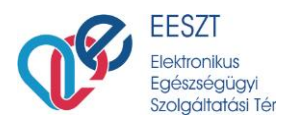

## Vmátrix kezelés (meglévő dolgozók)\*

Meglévő dolgozók jogainak változása esetén a "Vmátrix kezelés" menüpontot választjuk:

| NYITÓ OLDAL                                     | E-EGÉSZSÉGÜGY                           | TÖRZSEK ÉS NYILVÁNTARTÁSOK                                                 |                                                                                                    |
|-------------------------------------------------|-----------------------------------------|----------------------------------------------------------------------------|----------------------------------------------------------------------------------------------------|
| Jogosultság meno                                | edzsment - intézmény<br>y-felhasználó-s | ri funkció<br>szerepkör mátrix kezelés<br>ÚJ BEJEGYZÉS<br>VMATRIX KEZELÉSE | 2                                                                                                    |
| Fenntartó Adatvéd<br>ÁEEK<br>© 2015 - Minden jo | <b>elem Impresszum</b><br>g fenntartva  | 3                                                                          | z EESZT adatkezelését a NAIH auditálta<br>Europa Innia<br>Microsofter<br>Microsofter<br>Europa Innia<br>Microsofter<br>Europa Innia<br>Europa Innia<br>Europa |

Három szempont szerint tudunk keresni:

- Intézmény és szervezeti egység
- Szerepkör
- Felhasználó

A megfelelő keresési feltétel szerint az adott checkbox –ot kipipáljuk. A feltételek megadása után a lekérdezés gombbal megkapjuk az eredményt:

Jogosultság menedzsment - intézményi funkció

| —Intézmény-felhasználó-szer □ Intézmény szerint. és                        | apkör mátrix lekérdezése                                         |            |
|----------------------------------------------------------------------------|------------------------------------------------------------------|------------|
| szervezeti egység szerint                                                  |                                                                  |            |
| 🗌 Szerepkör szerint                                                        | Válasszon                                                        |            |
| ✔ Felhasználó neve szerint                                                 |                                                                  | LEKÉRDEZÉS |
| Kérem válasszon szűré                                                      | II<br>SZEREPKÖRÖK ÚJ LEKÉRDEZÉS MÓDOSÍTÁS<br>ÚJ BEJEGYZÉS VISSZA |            |
| Fenntartó Adatvédelem Impresszum<br>ÁEEK<br>O 2015 - Minden jog fenntartva | Az EESZT adatkezelését a NAIH auditálta                          |            |

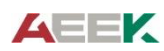

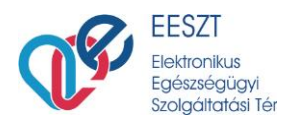

A rádiógombok segítségével kiválasztjuk a felhasználót, az intézményt és a szervezeti egységet (Gyógyszertárnál a szervezeti egység nincs)

Lehetőségek:

- Szerepkörök Megtekinthető az eddigi kiosztott jogosultságok
- Új lekérdezés Más feltételekkel új lekérdezést tudunk készíteni
- Módosítás A kijelölt felhasználó jogait tudjuk változtatni az adott intézetben és szervezeti egységben
- Új bejegyzés Új felhasználót tudunk felvenni a Vmátrixban
- Vissza Az előző menüponthoz jutunk vissza

| Felhasználó | • |                             | Intézmény                         | ÷ | Szervezeti egység | ٥ |
|-------------|---|-----------------------------|-----------------------------------|---|-------------------|---|
| •           |   |                             | ٠                                 | ۲ |                   |   |
|             |   |                             | °                                 |   |                   |   |
|             |   |                             |                                   |   |                   |   |
|             |   | SZEREPKÖRÖK<br>ÚJ BEJEGYZÉS | ÚJ LEKÉRDEZÉS MÓDOSÍTÁS<br>VISSZA |   |                   |   |

A kijelölt jogokat átmozgattuk a jobb oldali mezőbe és a "Tárol és vissza" gombbal érvényesítjük a beállításokat.

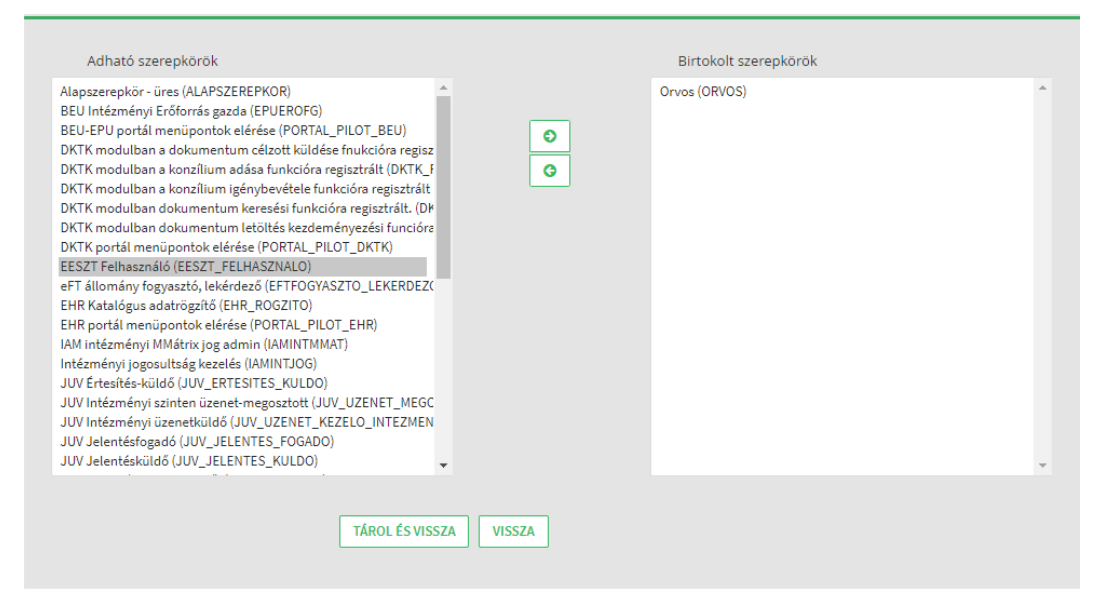

\* Megjegyzés: A beállítások elvégzését minden esetben csak a kapott keresési eredmény alapján lehet módosítani.

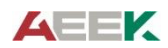

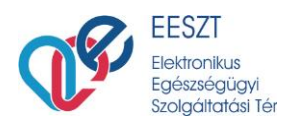

A meglévő jogosultságokat az alábbiak szerint tudjuk elvenni (törölni):

- 1. Kattintsunk az "Intézményi jogosultság kezelés menüre
- 2. Kattintsunk a "Vmátrix kezelése" parancsgombra, ezzel először a keresési funkciót indítjuk el
- 3. A jelölő négyzetben kattintsuk be, hogy szerepkör, vagy felhasználó név szerint kívánjuk a keresést végrehajtani
- 4. A felhasználó megkeresését követően kattintsunk a lekérdezés parancsgombra, majd az alsó mezőben megjelenik a felhasználó
- 5. Kattintsunk a felhasználó mellett lévő rádió gombra, majd az intézmény mellett lévő rádió gombra. Amennyiben szervezeti szinten is kívánjuk érvényesíteni a jogosultságok elvételét, ebben az esetben a szervezeti egység alatt lévő rádió gombra is rá kell kattintani.
- 6. Kattintsunk a módosítás parancsgombra
- 7. Megjelenik egy úgynevezett két ablakos jogosultság kezelő rendszer. A meglévő jogokat a jobb oldali ablakban a kívánt elemre kattintva tudjuk aktívvá tenni. Majd a középen lévő, balra mutató nyíl lenyomásával el tudjuk venni. Majd kattintsunk a Tárol és elvet gombra. Ezáltal a jogosultság törlődik.

Az alábbi ábra prezentálja a jogosultság elvétel utolsó lépéseit.

| Adható szerepkörök<br>Alapszerepkör - üres (ALAPSZEREPKOR)<br>BEU Intézményi Erőförörás gazda (EPUEROFG)<br>BEU-EPU portál menüpontok elérése (PORTAL_PILOT_BEU)<br>DKTK modulban a dokumentum célzött küldése fnukcióra regisz<br>DKTK modulban a konzílium igénybevétele funkcióra regisztrált<br>DKTK modulban a kokumentum keresési funkcióra regisztrált. (DP<br>DKTK modulban dokumentum letöltés kezdeményezési funcióra                                                                                                    | 000    | Bistokolt szerepkörök<br>Orvos (ORVOS) | <b>^</b> |
|----------------------------------------------------------------------------------------------------|--------|----------------------------------------|----------|
| DKTK portál menüpontok elérése (PORTAL_PILOT_DKTK)<br>EESZT Felhasználó (EESZT_FELHASZNALO)<br>eFT állomány fogyasztó, lekérdező (EFTPGGYASZTO_LEKERDEZ(<br>EHR Katalógus adatrögzítő (EHR_ROGZITO)<br>EHR portál menüpontok elérése (PORTAL_PILOT_EHR)<br>IAM intézményi Mátrix jog admin (IAMINTMMAT)<br>Intézményi ogosuttág kezelés (IAMINTJOG)<br>JUV Értesítés-küldő (JUV_ERTESITES_KULDO)<br>JUV Intézményi szinten üzenet-megosztott (JUV_UZENET_MEGC<br>JUV Intézményi üzenetküldő (JUV_UZENET_KEZELO_INTEZMEN<br>JUV Jelentésfogadó (JUV_JELENTES_FOGADO)<br>JUV Jelentésküldő (JUV_JELENTES_KULDO) |        |                                        | -        |
| TÁROL ÉS VISSZA                                                                                                    | VISSZA |                                        |          |

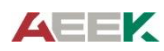